# 11 Linux-Server für Windows-Anwendungen

Damit Anwender in Unix/Linux-Umgebungen auch proprietäre Windows-Anwendungen nutzen können, gibt es verschiedene Lösungsansätze:

- BIOS-Emulationen wie VMWare lassen in einer Box auf Linux/Unix-Servern Windows-Sitzungen und darin Windows-Anwendungen laufen.
- Middleware wie SCO Tarantella bildet eine Brücke zwischen Windows-Terminaldiensten und Clients.

VMWare und Tarantella sind als Erprobungsversionen für Linux verfügbar. Da VMWare eher für einen gelegentlichen Einsatz einzelner Windows-Anwendungen auf Linux-PCs gedacht ist und Tarantella für einen verstärkten Einsatz über Linux-Server, geht dieses Kapitel intensiver auf Tarantella als auf VMWare ein:

- Im relativ kurzen Abschnitt VMWare können Sie das Konzept und die Installation von VMWare sowie Windows 2000 auf VMWare nachvollziehen.
- Der Abschnitt Tarantella geht auf das Konzept von Tarantella, die Installation, das Einrichten und Verwalten von Benutzern und Anwendungen und Fragen zum Drucken ein.

# 11.1 VMWare

#### 11.1.1 Konzept von VMWare: Windows 2000 Server in der Linux-Box

Damit Anwender gelegentlich und ohne hohe Ansprüche an die Verarbeitungsgeschwindigkeit Windows-Anwendung nutzen können, reicht es oft aus, eine Windows-Version in einer VMWare-Box auf einem Linux-Server zu installieren. Ist das geschehen, können Anwender von X11-Terminals oder direkt vom Linux-Server aus Anwendungen für Microsoft Windows nutzen. Das Installieren und Konfigurieren ist hier in zwei Schritten beschrieben: Zunächst gilt es, VMWare als Container für Windows zu installieren und dann die Installation einer Windows-Version, hier im Beispiel des Windows 2000 Advanced Server. Der folgende Text beschreibt ausgewählte Schritte und Dialoge aus der Installation beider Produkte.

# 11.1.2 VMWare installieren

Der Installations-Wizard von VMWare interessiert sich zunächst für das Gast-Betriebssystem.

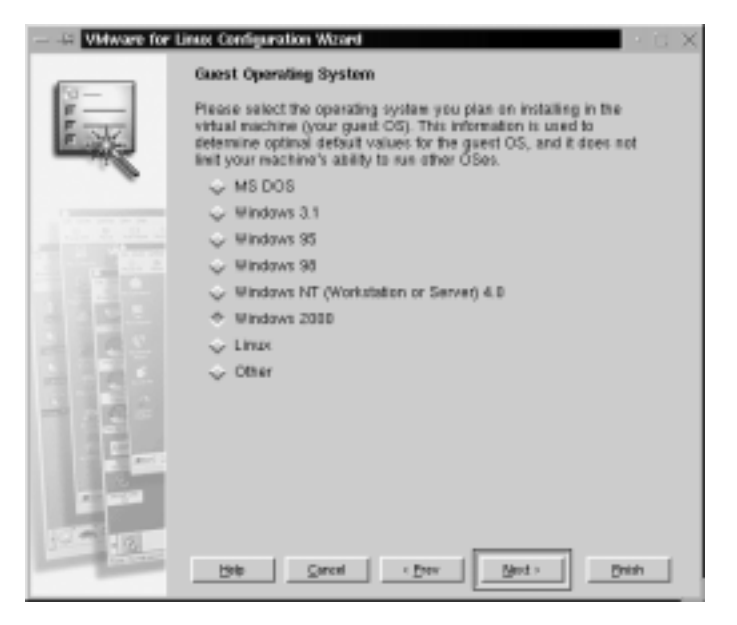

Abbildung 11.1: Gast-Betriebssystem Windows 2000 voreinstellen

Er will das Installationsverzeichnis für die virtuelle Maschine wissen und was für einen Plattenyp sie nutzen soll. Zur Auswahl stehen eine neue virtuelle Platte, die im Host-System wie eine Datei aussieht, oder eine physikalisch vorhandene Platte. Bei einer virtuellen Platte fragt der Wizard außerdem nach der gewünschten Größe.

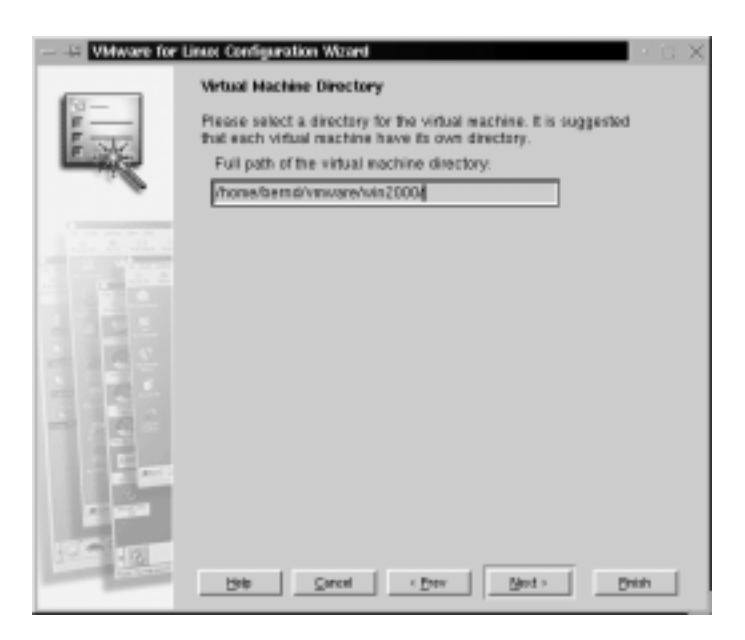

Abbildung 11.2: Zielverzeichnis

|                                                                                                    | Linux Configuration Waard               |  |  |  |
|----------------------------------------------------------------------------------------------------|-----------------------------------------|--|--|--|
| <b></b>                                                                                                    | Virtual Disk Size Setting               |  |  |  |
| The wizard will create a persistent virtual disk on the host file<br>system. Please enter the size of the virtual disk. After the disk<br>created, this parameter may not be changed. |                                         |  |  |  |
|                                                                                                    | Virtuel disk size (in negatiyles): 1538 |  |  |  |
| 10.202.0                                                                                                    |                                         |  |  |  |
|                                                                                                    |                                         |  |  |  |
| 1340                                                                                                    |                                         |  |  |  |
|                                                                                                    |                                         |  |  |  |
|                                                                                                    |                                         |  |  |  |
| È.                                                                                                    |                                         |  |  |  |
|                                                                                                    |                                         |  |  |  |
| 125                                                                                                    |                                         |  |  |  |
| and the second                                                                                                    | Bris Greek (Drev Brist) Drish           |  |  |  |

Abbildung 11.3: Größe der virtuellen Platte

Dann muss man entscheiden, ob die virtuelle Maschine das CD-ROM-Laufwerk, das Diskettenlaufwerk und die Netzanbindung des Hostsystems sehen und benutzen soll. Zum Dank bestätigt der Wizard Ihre Entscheidungen und kündigt an, in welche Verzeichnisse er welche Konfigurationsdateien schreiben wird.

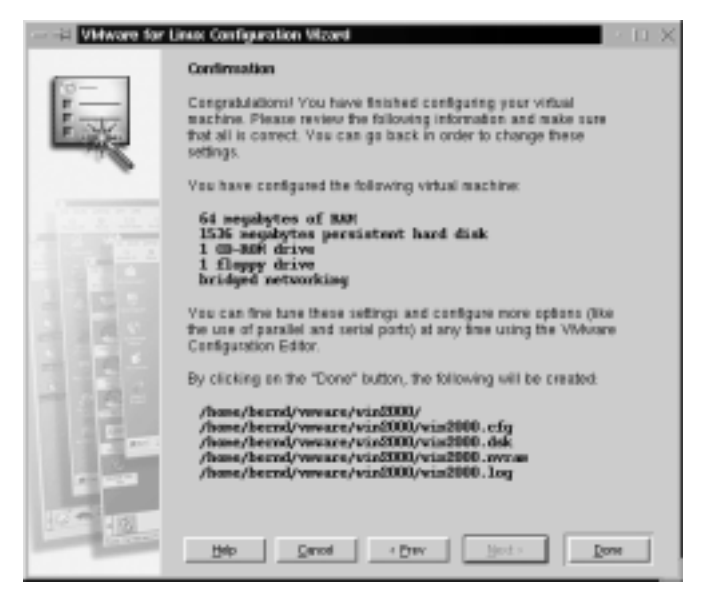

Abbildung 11.4: Bestätigung der Auswahl

Richtig Freude macht das virtuelle BIOS-Setup vom VMWare, bei dem man sogar die Boot-Quelle angeben kann.

| 🗊 - 🖬 shares diverses we have a 2000 and g of a character from Dataset constraints on Restances of a C 👘 🖂 🔀                                                                      |                                                                                                    |                                                                        |  |  |
|----------------------------------------------------------------------------------------------------|----------------------------------------------------------------------------------------------------|------------------------------------------------------------------------|--|--|
| File Parket Ballings View                                                                                                    | Hele                                                                                                    |                                                                        |  |  |
| Fower Diff Reat Full Somen                                                                                                    | Support Grab Hep                                                                                                    |                                                                        |  |  |
|                                                                                                    | Phoenia IIIIS Setap Utility                                                                                                    |                                                                        |  |  |
| Mate Revenced                                                                                                    | Security Power Boot                                                                                                    | Erit                                                                   |  |  |
| System Time:<br>System Date:<br>Legacy Diskette A:<br>Legacy Diskette B:<br>• Primary Rester<br>• Primary Slave<br>• Secondary Moster<br>• Secondary Slave<br>• Beybeard Pestares | (2):11:551<br>003/04/20001<br>(1.44/1.25 MB - 38")<br>Disabled<br>Disabled<br>Disabled<br>Disabled<br>Disable<br>Disable<br>Disable | ltem Specific Help<br>(Tab), (Shift-Tab), or<br>(Enter) selects field. |  |  |
| System Remory:<br>Extended Remory:<br>Language:                                                                                                    | 640 83<br>645.12 80<br>Ebglish (831                                                                                                 | B Seine Befaults                                                       |  |  |
| Esc Exit Select                                                                                                    | Hern Erter Select + Sab-He                                                                                                    | cau FIO Save and Exit                                                  |  |  |
| STATE OF STATE                                                                                                    |                                                                                                    |                                                                        |  |  |

Abbildung 11.5: Virtuelles BIOS-Setup

# 11.1.3 Windows 2000 Advanced Server auf VMWare installieren

Nach dieser rasant schnellen Vorbereitung kann man Windows 2000 von CD installieren.

Die Begrüßung sowie alle weiteren Installationsschritte sehen wie bei der Installation auf einer physikalischen Festplatte aus.

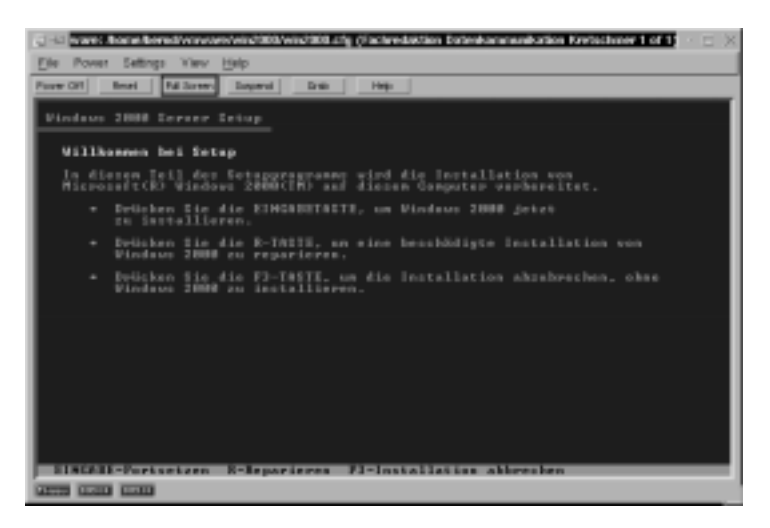

Abbildung 11.6: Auswahl im Setup

Das Setup von Windows stellt eine neue Festplatte fest, und richtet sich darauf ein, sie mit dem Dateisystem NTFS zu formatieren:

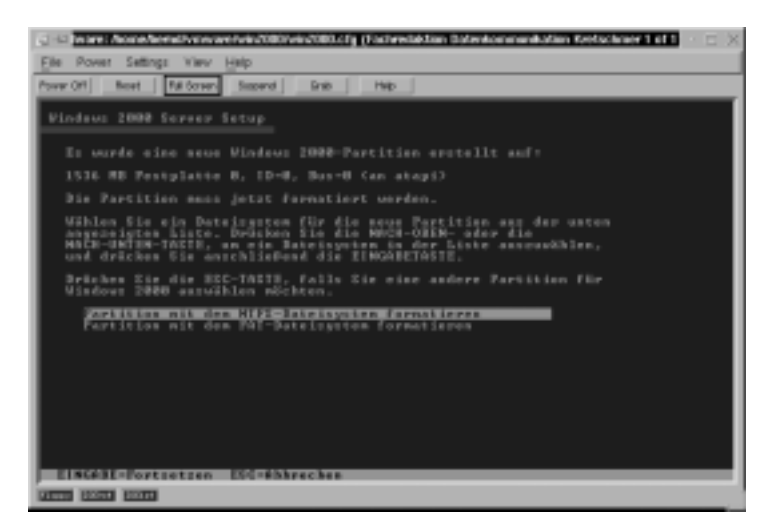

Abbildung 11.7: Auswahl des Dateisystems

# 236 Kapitel 11: Linux-Server für Windows-Anwendungen

Das Setup von Windows 2000 kopiert danach die benötigen Dateien in die Installationsverzeichnisse und initialisiert Windows 2000.

| $\otimes$ $\otimes$ were to reference were exclusively and $\otimes$ $\otimes$ $\otimes$                                                          |
|----------------------------------------------------------------------------------------------------|
| Elle Pover Settings View Help                                                                                                    |
| Power Off Reset Ratiforment Drab Help                                                                                                    |
| Vindaws 2000 Server Setup                                                                                                    |
| Bikte warten Sie, ubbrend die Beinjen is den Mindows 2000-<br>Installetionsondeer begiert wurden.<br>Dies kaan einige Minsten in Bespruch enkeen. |
| Dateien werden kepiert jók:                                                                                                    |
|                                                                                                    |
| Dateir defreg.blp                                                                                                    |

Abbildung 11.8: Setup kopiert Windows 2000

Danach startet Windows 2000. Es setzt das Setup im Grafikmodus fort und sucht und installiert Geräte.

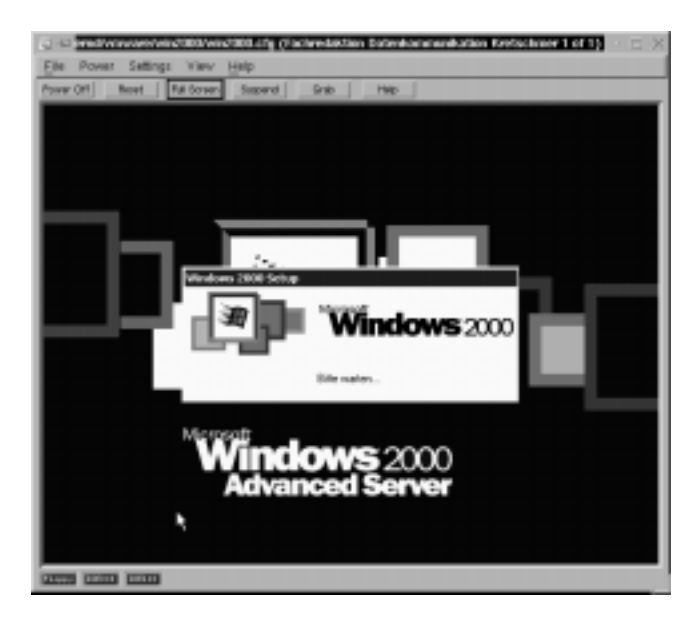

Abbildung 11.9: Setup sucht und installiert Geräte

Als nächstes erfasst Setup Angaben zum Gebietsschema wie Ländereinstellungen, Zeitzone, Sprache und Tastaturlayout.

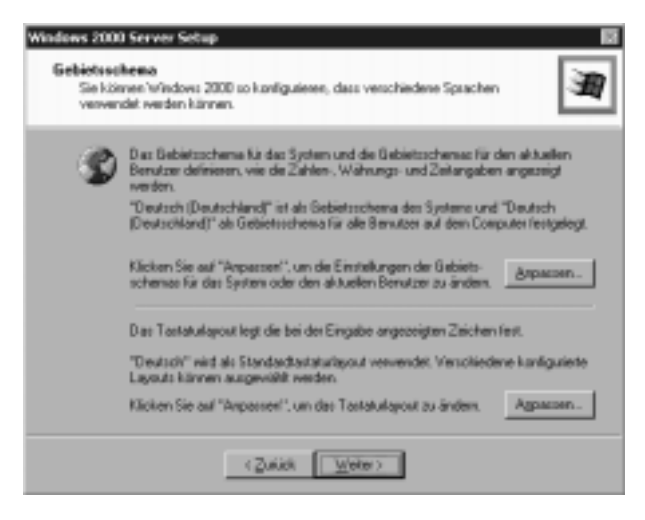

Abbildung 11.10: Gebietsschema wählen

Geben Sie bei den Benutzerinformationen Ihren Namen und den Ihrer Organisation an.

| Nerve Departmention | Name:        | Æ | Geben Sie Ihren volktändigen Namen und den Namen Ihrer Firma oder<br>Otganisation ein |
|---------------------|--------------|---|---------------------------------------------------------------------------------------|
| Dipartitation:      | Digenitation | - | Mare:                                                                                 |
|                     |              |   | Departmention:                                                                        |
|                     |              |   |                                                                                       |
|                     |              |   |                                                                                       |
|                     |              |   |                                                                                       |
|                     |              |   |                                                                                       |

Abbildung 11.11: Benutzerinformationen eingeben

Für Benutzer von Open Source-Software mag es ungewohnt sein, im nächsten Bild eine Seriennummer anzugeben:

| Windows 2000 Server Setup                                                                                                    |
|----------------------------------------------------------------------------------------------------|
| Product ID<br>Mit der Product ID wird desse Kapie von Windows 2000 eindeutig gekennseichnet.                                                                                                    |
| Die 25-stelige Pooluot ID beiriedet sich auf dem geben<br>Auflieber auf der Filizikseite der Winderes 2008-CD-Vierpackung<br>Geben Sie die Preduct ID unten ein:           Die 25-stelige Pooluot ID beiriedet sich auf dem geben<br>Auflieber auf der Filizikseite der Winderes 2008-CD-Vierpackung<br>Geben Sie die Preduct ID unten ein:           Breident ID:<br>BPRER - 4674U + 60VPJ + 64082 + 343ED |
|                                                                                                    |
| < Zukick Weter>                                                                                                    |

Abbildung 11.12: Seriennummer eingeben

Dann müssen Sie dem virtuellen Server einen eigenen Namen geben und den Namen und das Passwort des Systemverwalters eingeben.

| Ę  | Ein Conputername wurde vorgeschlagen, 'w'enn sich der Compu<br>Nietzwerk befindet, können Sie den Computernamen von Nietzw<br>erhalten. | det in einem<br>erkadministro |
|----|----------------------------------------------------------------------------------------------------|-------------------------------|
|    | Ecospitemente: ERVM01                                                                                                    |                               |
| Ę. | Es wird ein Benutzerkonto nit Namen "Administrator" entellt. Ver<br>dieses Konto, wenn Sie Volbugriff auf den Computer benihigen.       | wenden Sie                    |
|    | Geben Sie ein Adhinistratolkenwunt ein.                                                                                                 |                               |
|    | Agninistratokunnwat:                                                                                                    |                               |
|    |                                                                                                    |                               |

Abbildung 11.13: Namen des Servers und des Systemverwalters sowie Passwort erfassen

Windows ist aufgrund seines weniger straffen Codes langsamer als Linux. Die Emulation bremst es noch mehr. Entfernen Sie daher aus der Installationsliste alle Komponenten, die der Windows 2000 Server für seine aktuelle Aufgabe voraussichtlich nicht benötigen wird, damit er nicht noch langsamer wird.

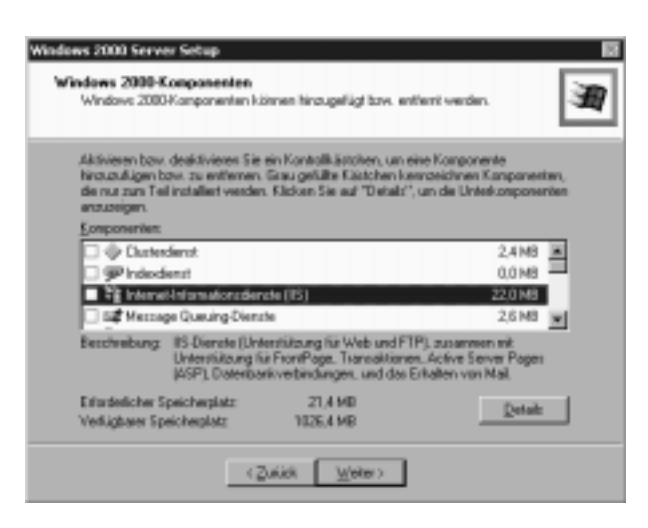

Abbildung 11.14: Auf unnötige Komponenten verzichten

Windows 2000 installiert die virtuelle Netzwerkkarte, die es von VMWare bekommt (diese Netzwerkkarte ist völlig unabhängig von der realen Netzwerkkarte im Linux-Server), und richtet das Netzwerk ein.

| ٧ | Vindows 2003 Server Setup                                                                                                    |
|---|----------------------------------------------------------------------------------------------------|
|   | Netzwenkwinstellungen<br>Die Installzien von Netzweskookware emiliglicht das Herstellen von Verbindungen<br>mit anderen Conguliern, Netzwerken und dem Internet.                                                                         |
| l |                                                                                                    |
| l | (* Standardeinstellungen)<br>Entell Netzweitvestindungen unter Verwendung des Clients für<br>Microsoft Netzweite, Dates und Druckerteigabe für Microsoft Netzweite<br>und des TDP/PT-Transportprotokoll will automatischer Adressierung. |
| l | C Benatzendelinierte Einstellungen<br>Enröglicht die manuelle Kanfgunation von Netzweikkanpanenten.                                                                                                    |
| l |                                                                                                    |
|   | < Zunyck Ziepen >                                                                                                    |

Abbildung 11.15: Microsoft-Netzwerk einrichten

Geben Sie dann an, in welche Arbeitsgruppe oder Domäne Sie den virtuellen Windows 2000 Server einfügen wollen, und geben Sie den Namen und das Passwort des Nutzers an, der den Server in die Windows-Domäne einfügen darf. Raucher können jetzt eine längere Zigarettenpause einplanen, während der Setup-Assistent die Windows 2000 Komponenten kopiert und installiert. Sobald er fertig ist, können Sie Windows 2000 in der Box von VMWare vom

#### 240 Kapitel 11: Linux-Server für Windows-Anwendungen

Linux-Server und von jedem X11-Terminal aus wie eine eigenständige Installation nutzen und sich an populären Windows-Anwendungen wie Office 2000 erfreuen.

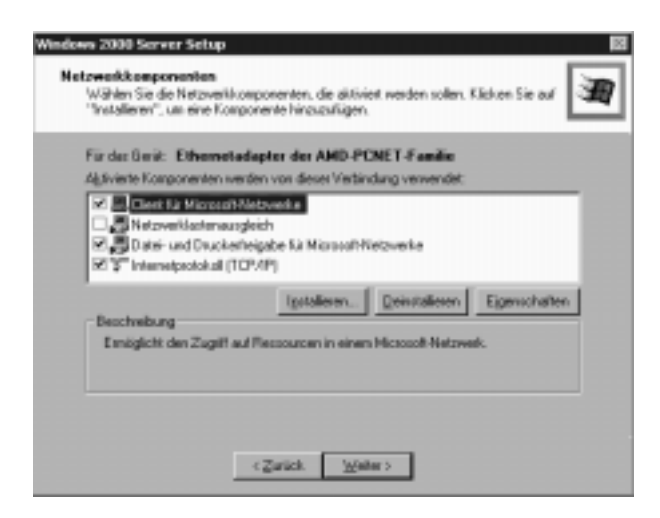

Abbildung 11.16: Virtuelle Netzwerkkarte einrichten

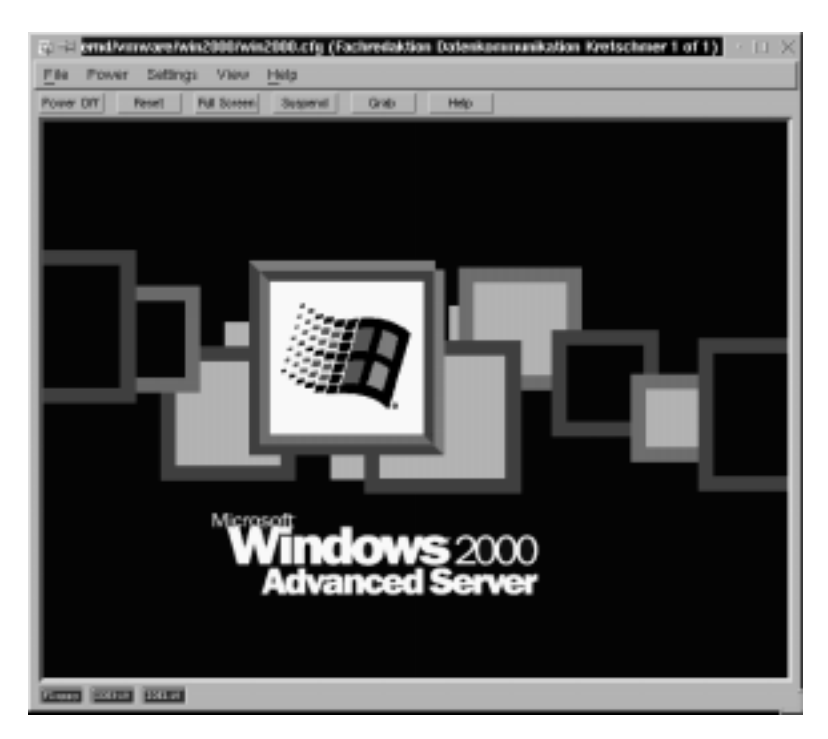

Abbildung 11.17: Windows 2000 Advanced Server im VMWare-Fenster

# 11.2 Konzept von Tarantella

Die Firma Tarantella, zuvor SCO, bietet seit Ende 1997 Versionen von Tarantella: Seit dem Verkauf von zwei der drei Sparten der SCO an Caldera hat sich die innovativste Sparte, Visionprodukte und Tarantella, Ende 2000 in Tarantella umbenannt und auf eben diese Produkte fokussiert.

Die Middleware Tarantella verbindet nahezu beliebige Clients mit nahezu beliebigen Anwendungs-Servern. Statt wie früher Anwendungen lokal auf den Arbeitsplatzrechnern der Anwender zu installieren, stellt man sie diesen jetzt ganz einfach über ein LAN oder über ein WAN zur Verfügung, um Administrations-, Sicherheits- und Supportvorteile zu erzielen und die Gesamtkosten der Datenverarbeitung zu senken.

Tarantella-Server arbeiten in drei Schritten:

- 1. Sie verhalten sich gegenüber Mainframe, Unix- und Windows-Anwendungs-Servern wie Clients und fangen Benutzersitzungen ab,
- 2. komprimieren sie in ihr eigenes Tarantella-Protokoll (AIP) und
- 3. übertragen sie damit an javafähige Browser oder spezielle Web-Appliances.

Dies ist weiter unten detaillierter beschrieben.

### 11.2.1 Zielgruppen für Tarantella

Mit Tarantella kann man Applikationen z.B. im Intranet und Internet für gelegentlichen oder häufigen Gebrauch bereitstellen:

- Da viele Unternehmen und öffentliche Einrichtungen die ausufernden Kosten der Betreuung von Windows-Arbeitsplätzen nicht mehr tragen wollen, stellen sie vermehrt auf server-zentrierte Datenverarbeitung um. Neue Anwendungen, Patches, Hot Fixes und Service-Packs brauchen sie dann nur noch zentral im Rechenzentrum zu installieren, laufen zu lassen und zu pflegen. Sie verwenden Tarantella als Middleware zwischen Windows-Anwendungs-Servern und Arbeitsplatzgeräten, wenn diese über ein WAN zugreifen oder sie die Last der zahlreichen Arbeitsplatzgeräte auf mehrere Windows-Terminalserver verteilen wollen.
- Immer mehr Unternehmen und öffentliche Einrichtungen verwenden aus Sicherheits- und Kostenüberlegungen möglichst Open Source-Programme. Um ausnahmsweise von javafähigen Browsern ihrer Linux-Clients auf Windows-Programme zugreifen zu können, ohne auf Clients virenanfällige und abstürzende Microsoft Produkte zu installieren, stellen Sie mit Tarantella und Windows-Terminalservern die in der Übergangszeit noch gewünschten Windows-Programme bereit.

### 242 Kapitel 11: Linux-Server für Windows-Anwendungen

• Anwendungsdienstleister (Application Service Provider, ASPs) verwenden Tarantella als Middleware, da sie so ihre Kunden unabhängig von deren Endgeräte-Ausstattung mit (Windows-)Anwendungen bedienen können.

# 11.2.2 Funktion von Tarantella

Tarantella arbeitet als Middleware zwischen Anwendungs-Servern und Clients.

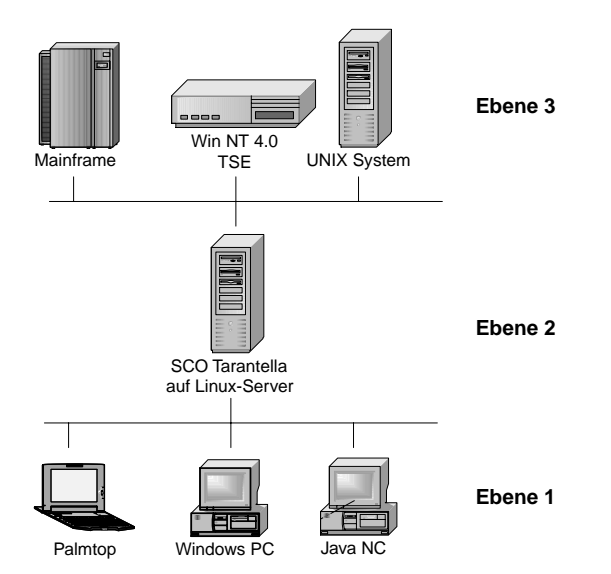

Abbildung 11.18: Die 3 Ebenen aus Tarantella-Sicht

In der Client-Ebene, der Ebene 1, arbeiten die Anwender und in der Ebene 3 die Applikations-Server, typischerweise Windows-Terminalserver, Unix- und Mainframesysteme, plattformunabhängige Java-Applikations-Server sowie File-, Proxy- und Print-Server. Zwischen der 1. und der 3. Ebene, in der Ebene 2, fangen Tarantella-Server die Protokolle der 3. Ebene auf, übersetzen diese in ihr eigenes Protokoll, das Adaptive Internet Protokoll (AIP), und stellen dessen Inhalt den Clients zur Verfügung. Tarantella muss nicht dediziert auf einem eigenen Server laufen, sondern kann auf bestehenden Servern mitlaufen. Typisches Beispiel hierfür wäre z.B. einen Tarantella-Server mit einem Samba-Linux zu kombinieren.

Während Tarantella Unix/Linux-Programme über X11-Protokolle oder Terminal-Emulationen leicht auffangen und in sein eigenes Protokoll AIP umsetzen kann, braucht es für Windows-Programme ein spezielles Multi-User-NT, da bis Anfang des Jahres 2000 Microsofts Windows nicht wie Unix/Linux von Hause multi-userfähig war. Vor einem Jahr brauchte man dazu die von Microsoft inzwischen nicht mehr distribuierte Terminal-Server-Edition von Windows NT 4.0. Jetzt muss man nur noch Windows 2000 Server / Advanced Server als Terminal-Server installieren und lizenzieren.

Diese kommunizieren mit ihren Clients mit Microsofts proprietärem Remote Desktop Protokoll (RDP).

Tarantella kann mehrere Terminal-Server zu *Serverfarmen* zuammenfassen, um deren Belastung auszugleichen (Load Balancing). Dazu müssen die Terminal-Server gleich aufgebaut sein und Anwendern über einen gemeinsamen Domain Controller die gleichen User-Accounts anbieten.

Tarantella-Server können ihr eigenes Protokoll AIP (Adaptive Internet Protokoll) verschlüsseln (RSA SSL. v3 128 Bit). AIP benötigt, falls erforderlich, viel weniger Bandbreite als Microsofts RDP: Tarantella Server entscheiden dynamisch nach der zur Verfügung stehenden Bandbreite, wie weit sie den Datenstrom verdichten.

Während Tarantella-Server in einem 10 Mbit-LAN praktisch nichts komprimieren, verdichten sie den Datenstrom bei langsamen WAN-Verbindungen oder wenn sich mehrere Anwender eine Leitung teilen. GSM-Verbindungen mit 9600 Baud reichen für einen Benutzer gerade noch aus, 64 Kbit-ISDN-Leitungen bedienen bequem 3 User. Drucken Anwender, kann man mit Tarantella oder mit einem Zusatzprodukt wie ThinPrint Druckaufträge packen und die von Druckaufträgen beanspruchte Bandbreite mit ThinPrint (www.thinprint.com) begrenzen.

Die Benutzerverwaltung der Tarantella-Server kann man mit der Benutzerverwaltung des Linux-Systems abgleichen.

Das Session-Resume unterstützt mobile Nutzer: Nicht ordnungsgemäß beendete Verbindungen können Benutzer später wieder aufnehmen. Damit sind Tunnel wie auf der ICE-Strecke von Frankfurt nach Göttingen oder Staus im Elbtunnel für mobile GSM-Nutzer nicht mehr ganz so schrecklich.

Auch in mobilen und angeblich papierlosen Büros wollen Anwender drucken. Tarantella-Server kann man als IP-Druck-Server ansprechen und so Druckaufträge ebenfalls über AIP verschlüsseln und komprimiert an den Standard-Postscript- oder PCL-Drucker des Tarantella-Clients schicken (s.o.).

Tarantella selbst nimmt ungefähr 60 MB Platz auf den Festplatten des Linux-Servers in Anspruch. In kleinen Installationen reichen auch ältere Server mit relativ wenig Hauptspeicher. Um den Bedarf an Hauptspeicher und Prozessorgeschwindigkeit für einen Linux-Tarantella-Server auszurechnen, sollten Sie die Richtlinien für das Server-Sizing in www.tarantella.com/sysreq lesen. Als Richtwert lassen sich mit einem single Pentium III, 800 MHz und 768 MB Hauptspeicher ohne Schwierigkeiten 100 User gleichzeitig anbinden. Bei üppiger Hardwareausstattung sind über 500 User pro Server möglich. Als Client kann man praktisch jedes Gerät mit javafähigem Browser verwenden. Für Clients reicht ein langsames Pentiumsystem ab Pentium 133 MHz und 32 MB Arbeitsspeicher. Beim erstmaligen Verbinden zum Tarantella-Server lädt der Browser 500 KB Javaprogramme und installiert sie. Diese Javaprogramme sollten Sie auf Ihrem Client speichern. Ältere Hardware kann man mit einem Tarantella-Native-Client verwenden. Dieser läuft ohne Browser auf Windows ab der Version 3.11.

Tarantella bietet derzeit drei unterschiedliche Versionen an:

*Tarantella Express* richtet sich primär an kleinere Einsätze bis 45 User. Diese Version von Tarantella läuft nur auf den SCO-Betriebssystemplattformen Open Server und Unixware sowie auf verschiedenen Linuxderivaten (SuSE, Red Hat, Caldera, Turbo-Linux). Tarantella Express kann bis zu vier Applikationsserver (Windows-Multiuser NT sowie Unix- und Linuxanwendungsserver) anbinden. Es können zwar Serverfarmen für Applikationsserver gebildet werden, jedoch ist bei dieser Version die Laodbalancingfunktion deaktiviert.

#### Tarantella Enterprise 3

Diese Version von Tarantella richtet sich an große Einsätze mit bis zu 50.000 gleichzeitigen Usern. Im Gegensatz zu Express unterstützt sie zusätzlich auch die Unix-Systeme von SUN (Sparc Solaris), IBM (AIX), HP (HP-UX) und Compaq (True64). Sie können praktisch beliebig viele Applikationsserver wie Win NT TSE 4, Windows 2000 S/AS, Unix/Linux-Server (X11, VT420, Wyse 60, ASCII) anbinden. Weiterhin bietet Tarantella Enterprise 3 erweiterte Funktionen wie Zwischenablage, True-Full-Screen, LDAP-Authentifizierung, Session-Spiegelung und Billing-Funktionen.

# Tarantella Enterprise 3 ASP

Diese Version von Tarantella ist aus technischer Sicht die gleiche wie Enterprise 3. Sie unterscheiden sich nur durch unterschiedliche Lizenzierungsmodi. Im Gegensatz zu Tarantella Enterprise 3 können Kunden diese Software mieten.

Tester können alle Versionen von Tarantella zum Evaluieren von der Web-Site www.tarantella.com laden und uneingeschränkt 60 Tage lang testen.

# 11.2.3 Tarantella installieren

Für die im folgenden beschriebene Installation von Tarantella Express auf einem SuSE-basierten Linux-Server muss auf dem Linux-Server ein Web-Server laufen (z.B. Apache Web-Server oder Netscape Fasttrack-Server). Das Netzwerk sollte vor der Installation von Tarantella laufen, da nachträgliche Änderungen sehr zeitaufwendig sind. Die Tarantella-Dateien gehorchen folgender Schreibweise:

Die ersten drei Buchstaben geben das Programm selbst an: tta steht für das Tarantella-Basis-Modul und beinhalten die Verbindung zu Linux-Systemen. Die nächsten zwei Buchstaben geben den Prozessortyp an z.B. 13 für Pentiumsysteme und die letzten Buchstaben das zugrunde liegende Betriebsystem z.B. 11 für Linux:

Ttai31i bedeutet Tarantella Base Pack auf Pentiumsystemen für Linux

Um die Installation mitzumachen, loggen Sie sich als *root* in Ihr Linux-System ein, mounten das CD-ROM-Laufwerk und rufen dann die richtige Datei mit sh auf. Die Installation prüft, ob Sie das richtige Paket verwenden und genügend Festplattenspeicher zur Verfügung steht:

```
boss:~ # mount /cdrom
boss:~ # cd /cdrom
boss:/cdrom # sh ttai3li.shx
Tarantella
Tarantella Setup is checking for disk space requirements...
Setup is installing pkgadd programs in /usr/package...
Stopping Tarantella server, please wait...
Tarantella server stopped.
Tarantella for Intel Linux 2.2+
Preparing for installation...
```

1. Bestätigen Sie, wie hier im Beispiel, die Lizenzvereinbarungen, und geben Sie den Installationsort, den Archivierungszeitraum für Fehlermeldungen und den Lizenzschlüssel ein.

```
SCO Software License Agreement
...
Accept terms of Software License Agreement? [R] y
Tarantella Setup is recording settings...
Setting up Tarantella
Tarantella Setup recommends you use the following settings:
```

OK to use these settings? [Y]

2. Mit dem Application Wizard können Sie an dieser Stelle sehr einfach einen Windows-Terminalserver mit verschiedenen Standardanwendungen anbinden. Der Wizard fragt Sie nach dem Namen des Terminalservers, Beispiel: win.lokales-netz.de.

```
_____
Tarantella Express
Application Wizard for Microsoft Windows Server
This wizard creates Windows application objects (icons) for
🛏 usina
applications such as Notepad, Word, Excel and PowerPoint.
If you choose to configure your Microsoft Windows Server now,
➡ you will be asked
to provide the fully qualified DNS name of the Microsoft
➡ Windows Server and
the NT Domain name.
If you choose to defer configuration, see the Release Notes
for information
about running the "Windows Application Wizard" after
➡ installation.
Enter the DNS name of the Windows server (for example,
➡ host.org.com),
or press Enter to defer configuration [defer]:win.lokales-
netz.de
```

3. Tarantella überprüft die Erreichbarkeit des genannten Windows-Servers und fragt nochmals nach der Domäne. Wenn sie in einer Domäne arbeiten, so tragen sie diese hier ein.

Looking for win.lokales-netz.de Enter NT Domain:

### 4. Danach beginnt die eigentliche Installation:

... Tarantella Setup is recording settings... Tarantella Setup is installing files... Configuring your installation... Rebuilding database from 1.41.910 Recording existing configuration information Administration objects are seen by: .../ ens/GlobalAdministrators Recording ".../\_ens/Org"..... Saving existing configuration in → /var/tarantella/database.1.41.910.0 New configuration goes in /var/tarantella/database Processing configuration information 7% 14% 21% 28% 35% 42% 50% 57% 64% 71% 78% 85% 92% Modifying configuration information..... Completing upgrade from 1.41.910..... Creating webtops for organizational units..... Creating webtops for other objects... Making ".../\_ens/Org/root" a Tarantella Administrator . . . . . . Tarantella configuration complete Configuring Tarantella printing... Installing printer configuration file... Installing lp/lpr "wrapper" scripts... Local system type is generic printcap system. /etc/printcap: removing existing entry for tta\_printer status=0 Informing lp subsystem about local printer tta\_printer... /etc/printcap: adding new entry for tta\_printer Success. Successfully installed Tarantella for Intel Linux 2.2+ <tta> Tarantella Java Archives Preparing for installation...

#### 248 Kapitel 11: Linux-Server für Windows-Anwendungen

```
Tarantella Setup is installing files...
Successfully installed Tarantella Java Archives <ttajava>
Starting Tarantella server, please wait.....
The Tarantella server is now running.
What you must do next
To use Tarantella, you must first configure a web server on
➡ this host:
 - Add a Document directory for the Tarantella
  ➡ installation directory:
  Make /tarantella
                              map to /opt/tarantella
 - Add a Program (CGI) directory for the Tarantella cgi-bin
  ⇒subdirectory:
  Make /tarantella/cgi-bin map to

→ /opt/tarantella/cgi-bin

Also ensure that your system is set up to support
➡ remote printing, and to
accept remote print requests from all your application hosts.
➡ Consult your
System Administration documentation to find out how to
➡ do this.
For full instructions, see the Readme:

→ /opt/tarantella/readme.en.html

You can find up-to-date information at
➡ http://tarantella.com/knowhow
To get started quickly, configure the web server then go to
http://<server>/tarantella
Log into Tarantella as a Tarantella Administrator, and click
➡ Control Center.
boss:/cdrom/ #
```

# Damit ist die Tarantella-Installation abgeschlossen.

Beachten Sie www.tarantella.com/support oder www.esesix.com für Updates oder besondere Einstellungen / Tuningmöglichkeiten, abhängig vom verwendeten Betriebssystem.

# 11.2.4 Web-Server konfigurieren

Wie vom Installationsskript schon am Ende der Tarantella-Installation angezeigt, muss man am installierten Web-Server je nach Typ, Betriebssystem und Tarantella-Version noch einige Kleinigkeiten ändern.

Hier folgen Konfigurationsschritte für den Apache Web-Server:

Tragen Sie in httpd.conf ein:

1. Port: Bitte tragen Sie den gewünschten Port ein; voreingestellt ist meist 80 oder 8080.

```
#
#
Port: The port to which the standalone server listens. For
# ports < 1023, you will need httpd to be run as root
# initially.
#
Port 80</pre>
```

2. Server-Name: Dies ist meist der Hostname des Servers (nicht voreingestellt). Tragen Sie den vollständigen Hostnamen oder die IP-Adresse ein.

```
ŧ
# ServerName allows you to set a host name
# which is sent back to clients for
# your server if it's different than
 the one the program would get (i.e., use
#
 "www" instead of the host's real name).
#
#
# Note: You cannot just invent host
# names and hope they work. The name you
# define here must be a valid DNS
# name for your host. If you don't understand
# this, ask your network administrator.
# If your host doesn't have a registered
# DNS name, enter its IP address here.
# You will have to access it by its
# address (e.g., http://123.45.67.89/)
# anyway, and this will make redirections
# work in a sensible way.
#
ServerName www.lokales-netz.de
```

 Ändern Sie Options -FollowSymLinks in Options FollowSymLinks ab. Dies erlaubt die Ausführung des Tarantella-Programms. 250 Kapitel 11: Linux-Server für Windows-Anwendungen

```
#
#
Each directory to which Apache has
# access, can be configured with respect
# to which services and features are
# allowed and/or disabled in that
# directory (and its subdirectories).
#
# First, we configure the "default"
# to be a very restrictive set of
# permissions.
#
</Directory />
    Options FollowSymLinks
    AllowOverride None
<//Directory>
```

4. Alias und ScriptAlias

In der Voreinstellung von Apache für Tarantella ist nichts eingetragen. Bitte achten Sie auf die Reihenfolge. Das Verzeichnis /opt/tarantella (Default-Installation) muss man für geänderte Installationsverzeichnispfade ebenfalls ändern (siehe 11.2.3 Punkt 1)

```
#
ScriptAlias /tarantella/cgi-bin /opt/tarantella/cgi-bin
Alias /tarantella /opt/tarantella
#
```

Nach diesen Änderungen sollten Sie sowohl den Web-Server also auch Tarantella neu starten. Tarantella startet man im Programmpfad (default: /opt/tarantella/bin) mit tarantella restart.

```
boss:~ # cd /opt/tarantella/bin
boss:/opt/tarantella/bin # ./tarantella restart
Tarantella server stopped.
Starting Tarantella 1.41.910 from
/opt/tarantella/bin/i3li0202...
...OK
boss:/opt/tarantella/bin #
```

# 11.2.5 Erste Verbindung

Der Tarantella-Server prüft bei jeder Verbindung zum Client die Aktualität der installierten Java-Klassen auf dem Client. Sind diese veraltet oder nicht installiert, veranlasst Tarantella eine Neuinstallation. Die Installationsroutine fragt den Benutzer dann einige Male, ob er die Installation durchführen möchte.

Sie können Ihren Browser mit dem Tarantella-Server verbinden, indem Sie im Browser den Link http://www.lokales-netz.de/tarantella eingeben.

Der Browser installiert die Java-Klassen innerhalb weniger Sekunden (in Abhänigkeit der Bandbreite). Sie sehen die Beendigung der Installation im Login-Screen von Tarantella (einige Browser-Versionen empfehlen nach der Installation aus Sicherheitsgründen ein Neustart des Browsers).

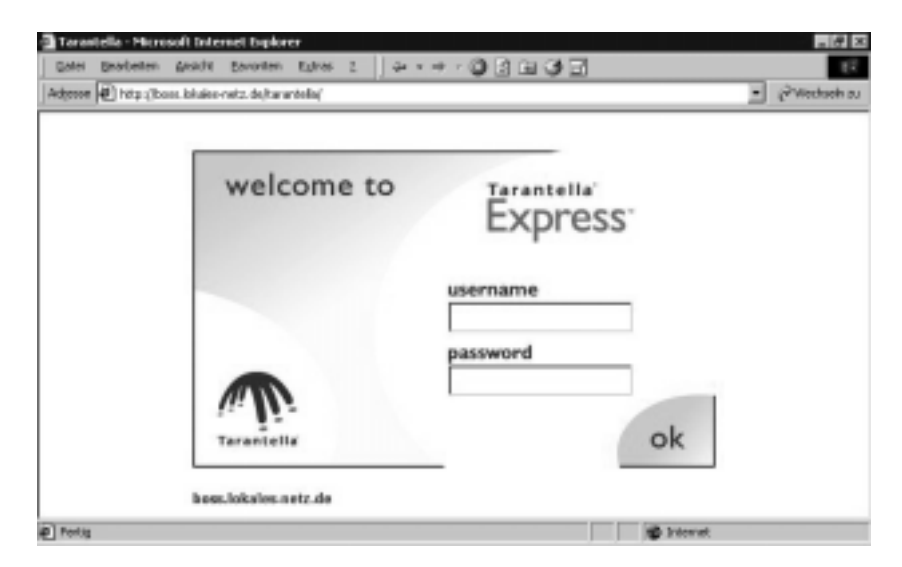

Abbildung 11.19: Tarantella Bildschirm nach Eingabe des Adress-Links

Sie können in Tarantella einloggen, indem Sie die bestehenden Linux-User-Accounts einschließlich der Passwörter des Linux-Servers verwenden. Der User *root* ist Administrator für Tarantella, während andere User zunächst nur *normale* Anwender mit eingeschränkten Rechten sind, d.h. standardmäßig können sich alle auf Linux-Ebene angelegten User in Tarantella einloggen.

Nach dem Anmelden sehen Anwender im Browser ihres Clients zunächst den Standard-Bildschirm von Tarantella (Abbildung 11.20) mit einigen, während der Installation angelegten Anwendungen wie clock, xterm usw. sowie einigen Hilfetools für Administratoren und Anwender. Links sehen Sie das so genannte Launchpad. Alle Applikationen können Sie über diese Leiste durch Klicken starten. Im freien Bereich (Arbeitsbereich) sehen Sie die Informationen zu Ihrer aufgerufenen Anwendung.

Achtung: In den folgenden Abbildungen ruft der User *root* verschiedene Applikationen auf. Tarantella verwendet für die Kontrolle der Programme typische Protokolle wie *telnet*, *rcmd*, *ssh* usw. Voreingestellt ist *telnet*. Das *telnet*-Protokoll muss in der vorliegenden Tarantella-Version für den User *root* erlaubt sein. Bei SuSE-Linux ist dies jedoch nicht der Fall. Erlauben Sie dem User *root* bitte *telnet*, damit Tarantella funktioniert.

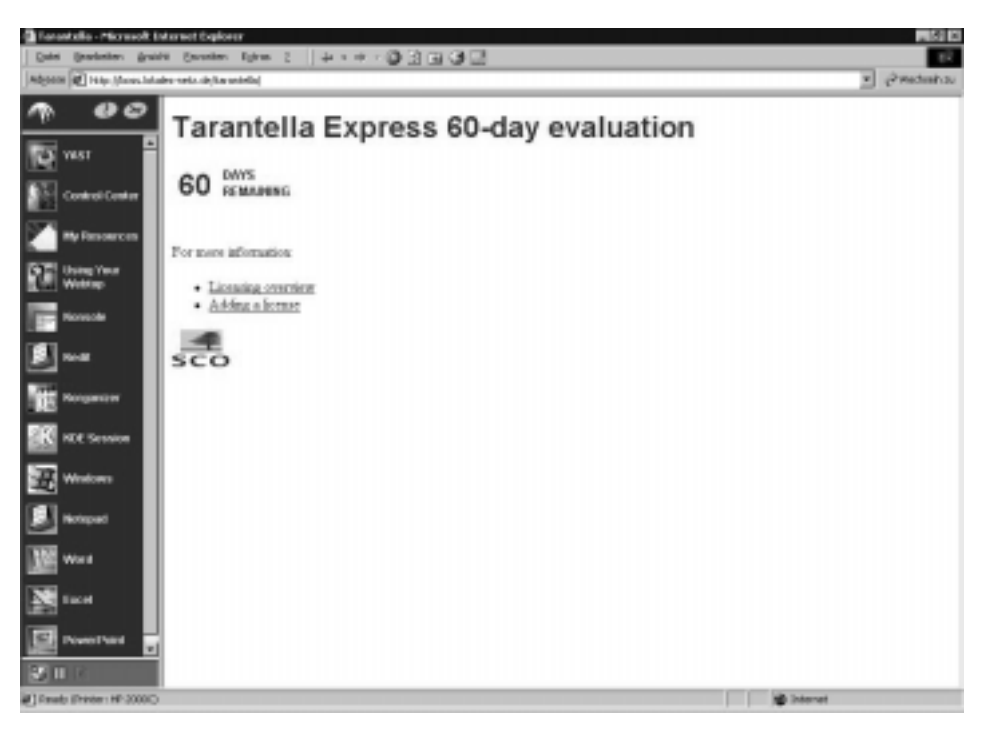

Abbildung 11.20: Tarantella-Standardbildschirm nach dem Einloggen

Für den ersten Test mit Anwendungen des Applikations-Servers per Browser reichen die bei der Tarantella-Installation automatisch eingerichteten Anwendungen aus.

Rufen Sie die gewünschte Anwendungen über ihr Icon auf. Tarantella versucht zuerst, Sie mit Ihrer Tarantella-Anmeldung anzumelden und fragt Sie daher nicht nach Username und Kennwort. Achtung: Die Windows-Applikationen funktionieren zum Teil noch nicht (s.u.).

Solange sie das kleine grüne Zahnrad auf dem Applikations-Icon sehen, wissen sie, dass die Anwendung läuft.

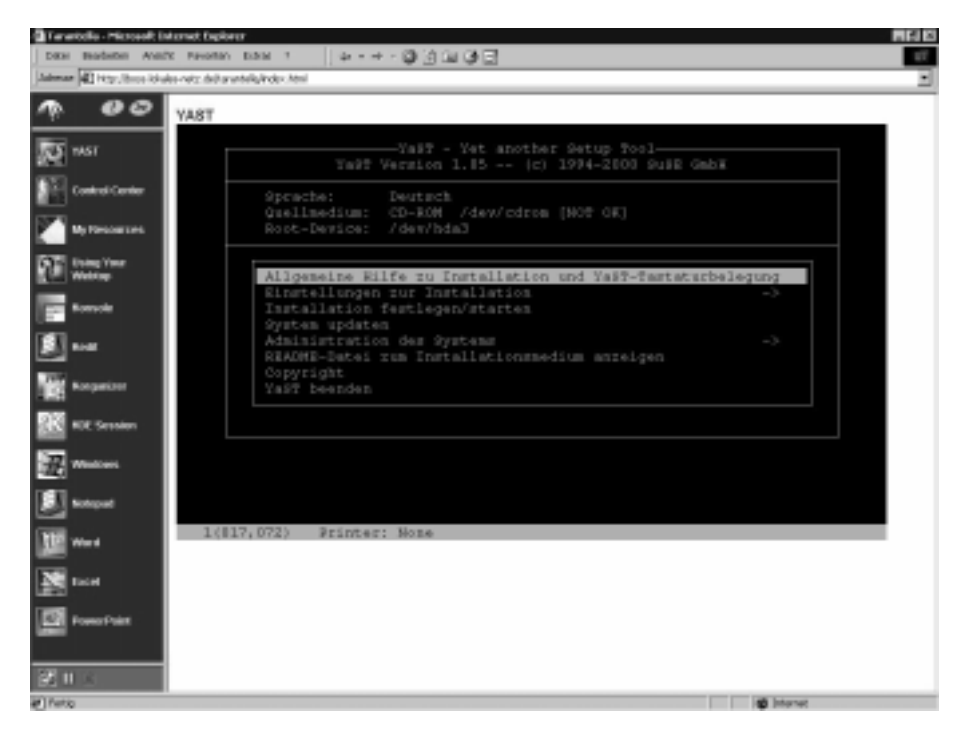

Abbildung 11.21: Tarantella mit aufgerufenem YaST (Webtop)

Sie können die Anwendung wie bei Windows oder wie bei Linux üblich beenden (z.B. über *Datei* • *Beenden* bei Windows-Anwendungen oder z.B. über die Eingabe von exit im Terminalfenster (z.B. Konsole)). Sobald Sie sich aus Tarantella ausloggen, beendet Tarantella die Anwendung automatisch.

Tarantella unterscheidet die Darstellung im *Webtop* und die Darstellung als *Independent Windows*. Vorbelegte Eigenschaften der Fensterdarstellung können Anwender durch gleichzeitiges Halten der <u>STRG</u>-Taste beim Programmaufruf beeinflussen (Abbildung 11.22).

Um den lokalen Passwortcache zu umgehen, können Sie während des Klickens auf das Anwendungs-Icon (also beim Prgrammaufruf) die 🔄-Taste drücken. Dann fragt der Tarantella-Server Sie nach einem Usernamen und einem Kennwort für das System, unabhängig von Ihrem Tarantella-Login und evtl. gespeicherten Kennwörtern (Abbildung 11.23).

# 254 Kapitel 11: Linux-Server für Windows-Anwendungen

Wenn Sie keine Angst haben, kleine Sicherheitslöcher zu bohren, können Sie diese Anmeldedaten speichern, um beim nächsten Aufrufen dieser Anwendung diese Daten nicht mehr eingeben zu müssen.

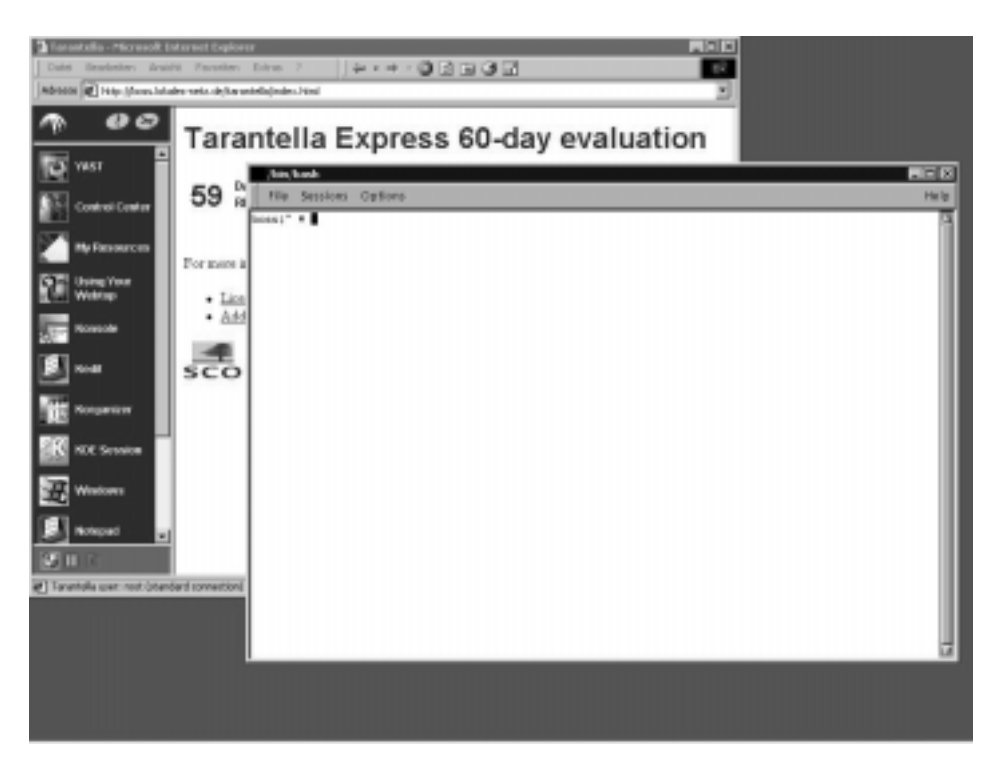

Abbildung 11.22: Tarantella mit aufgerufenen Terminalfenster (als Independent Window)

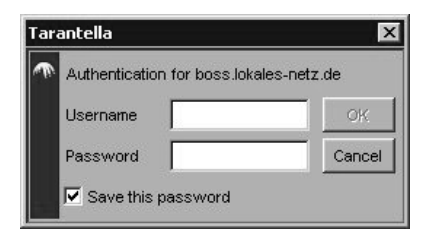

Abbildung 11.23: Frage nach Username und Kennwort für eine Anwendung auf einem Server

Um sich vom Tarantella-Server abzumelden, können Sie das Kreuz am rechten oberen Rand des Launchpads betätigen. Nach einer Bestätigung gelangen Sie in den Standard-Abmeldeschirm von Tarantella.

# 11.2.6 Tarantella konfigurieren und administrieren

Wenn Sie nur die befristete Evaluierungsversion von Tarantella installiert haben, müssen Sie spätestens nach 60 Tagen nachträglich als *root* einen Lizenzschlüssel eintragen.

Tarantella hat beim Installieren abhängig von Ihren Eingaben zwei Verzeichnisse angelegt:

- /opt/tarantella für die ausführbaren Dateien und alle individuellen Einstellungen wie angepasster Webtop, Farben, Login-Bildschirm usw. Im Unterverzeichnis /opt/tarantella/bin können Sie tarantella eingeben, um sich über möglichen Befehle zu informieren und insbesondere nachträglich Lizenzschlüssel hinzufügen.
- /var/tarantella. Hier speichert Tarantella die Applikationseinstellungen, Servereinstellungen und Userattribute

```
boss:~ # cd /opt/tarantella/bin
boss:/opt/tarantella/bin # ./tarantella license

→ --add 01372-51527-96032
Adding 5-user Tarantella license...
Changing to Full license mode.

- Tarantella server: licensed for 5 concurrent users.
boss:/opt/tarantella/bin #
```

Tarantella bietet Administratoren (*root*) zusätzliche Applikations-Icons wie das Tarantella-Hilfe-Dokument Admin-Guide, den Versionstand von Tarantella Release Notes und das Tarantella-Konfigurationscenter Control Center. Letzteres vereinfacht das Einstellen von Applikationen und Usern erheblich.

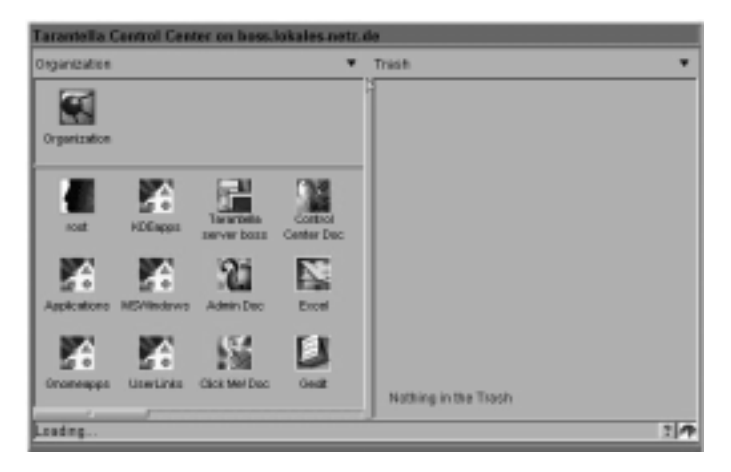

Abbildung 11.24: Das Tarantella Control Center

Das Control Center unterteilt sich in drei Bereiche:

- Links oben (im Beispiel Organization) das Elternfenster,
- darunter das Kind-Fenster (im Beispiel root, UserLinks usw.) und
- rechts neben den beiden das Detailfenster (im Beispiel leer).

Durch Klick auf den Pfeil neben *Organization* bzw. zwischen *Organization* und *Trash* kann man zwischen vier Ansichten des Control Centers wechseln:

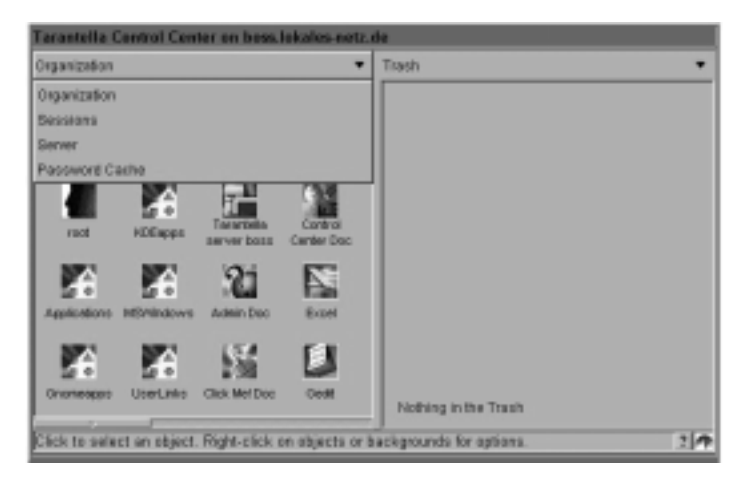

Abbildung 11.25: Menü des Tarantella Control Centers

# Organization

Hier legt man die Struktur für die Verzeichnisse, Applikationen, Dokumente (z.B. Internetlinks), Gruppen, Organization und User an. In den *Attributes* im Kontexmenü von xterm können Sie z.B. die Einstellungen dieses Icons (Auflösung, Hostname, Applikationspfad) prüfen.

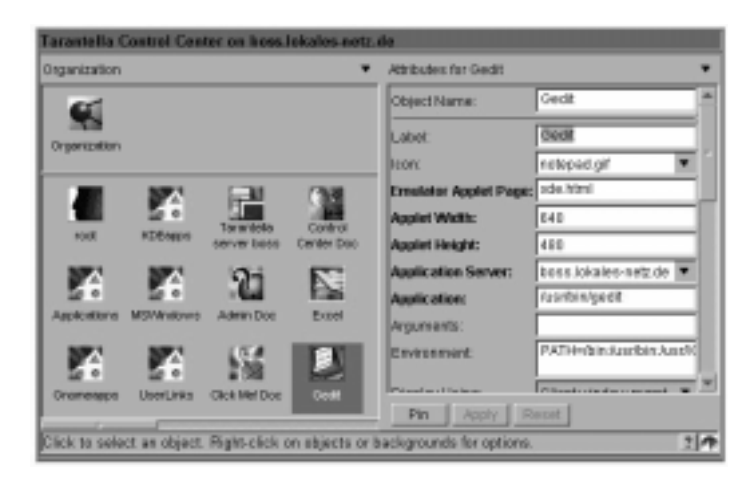

Abbildung 11.26: Tarantella Control Center – Organization

#### Sessions

Hier kontrollieren Systemverwalter in mehreren Schritten,

- wer gerade auf dem Tarantella-Server eingeloggt ist,
- nach Klick auf einen User, welche Applikationen dieser geöffnet hat und
- nach einem weiteren Klick auf die Applikation, wie lange er sie schon verwendet.

Im letzten Schritt können Systemverwalter gestartete Anwendungen von Usern über das Kontextmenü beenden.

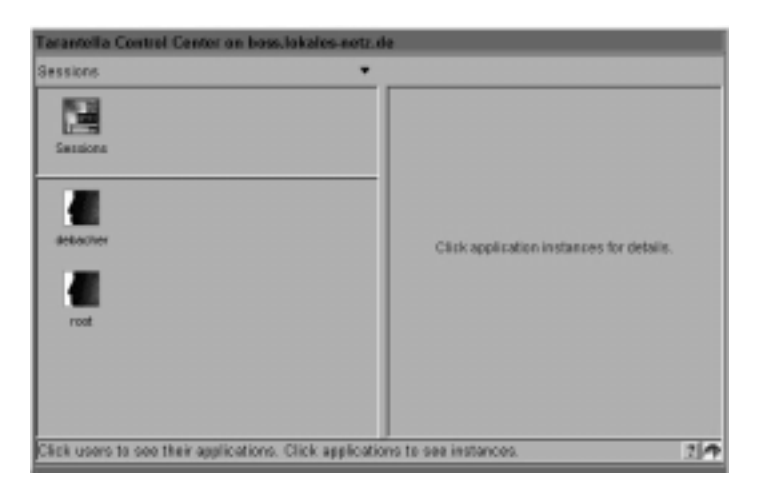

Abbildung 11.27: Tarantella Control Center – Sessions (2 User sind eingeloggt)

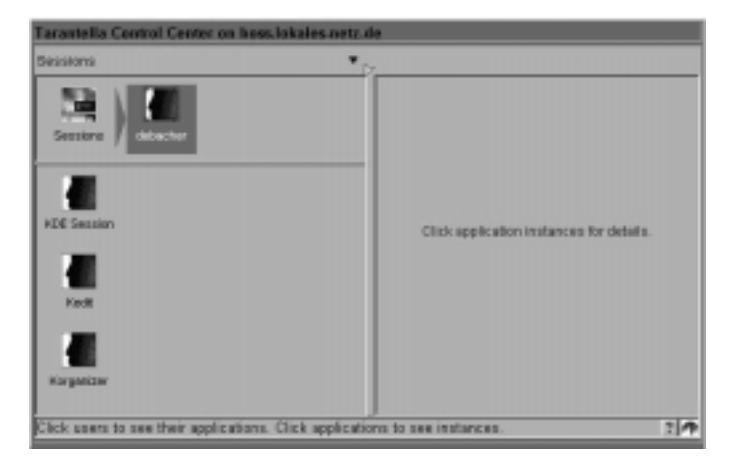

Abbildung 11.28: Der User "debacher" nutzt 3 Anwendungen

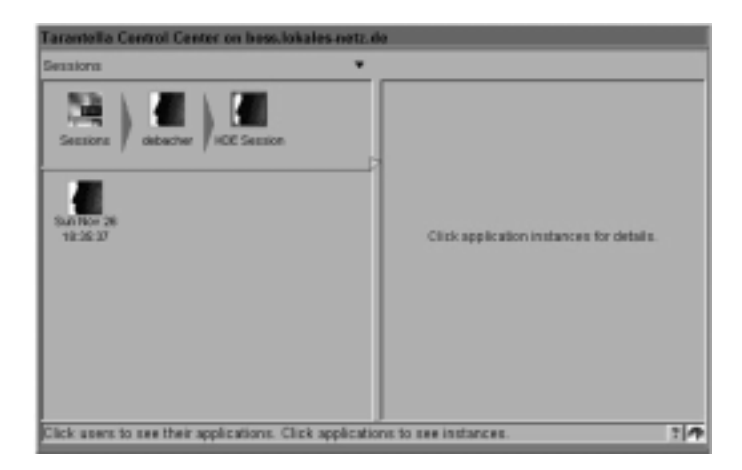

Abbildung 11.29: KDE verwendet er seit ...

#### Server

Im Menü *Server* können Tarantella-Administratoren allgemeine Einstellungen für den Tarantella-Server festlegen und unter anderem in *Security* den Gastzugriff freischalten oder verhindern, dass sich UNIX-User anmelden können und die Schriftarten für X-Applikations und die Landeseinstellungen vorgeben.

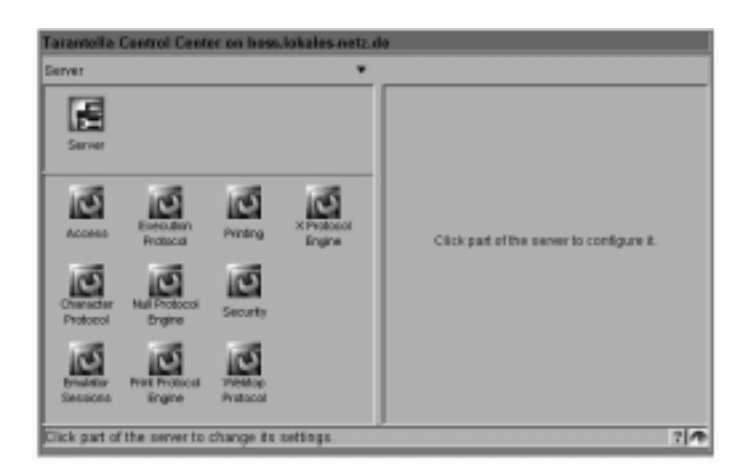

Abbildung 11.30: Tarantella-Serverattribute

# Passwort Cache

Hier kann man den Password Cache einstellen. Der Server fragt Anwender beim Aufrufen von Anwendungen nach einem Usernamen und einem Passwort. Diese Angaben können Anwender speichern. Im Password Cache können Administratoren sehen, ob Anwender ein Kennwort für einen Server gespeichert haben und dieses über das Kontextmenü löschen.

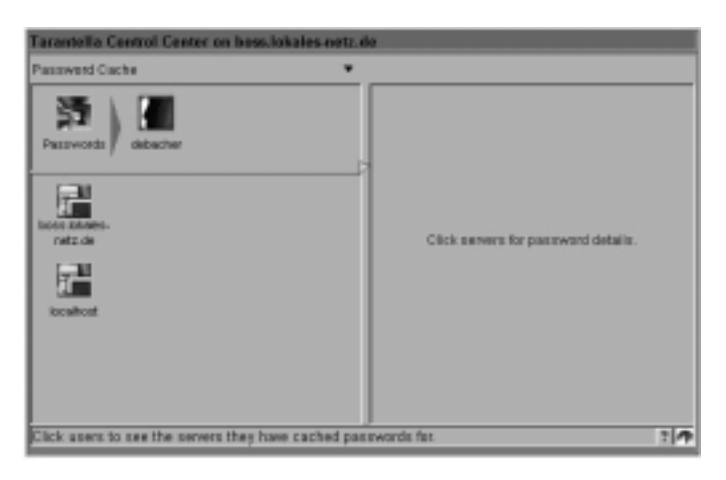

Abbildung 11.31: Password Cache von carstent

# 11.3 Strukturen, User und Applikationen anlegen

Wenn Sie sehr viele Anwender und Applikationen anlegen müssen, werden Sie aus Übersichtlichkeitsgründen Ihre Daten strukturieren.

Die Installation von Tarantella legt bereits Strukturen an. Darauf aufbauend können Sie, wenn Sie wollen, eigene Strukturen hinzufügen. Wenn Sie das Beispiel mit Tarantella nachvollziehen wollen, legen Sie bitte zunächst 2 Objekte an und richten dann dort User und Anwendungen ein.

Organization

- Standard Für Tarantella-Icons der Installation
- Linux Für eigene Icons

Hierzu wählen Sie bitte aus den Icons des Kind-Fensters den Kontexmenüpunkt New Object und dann Organizational Unit.

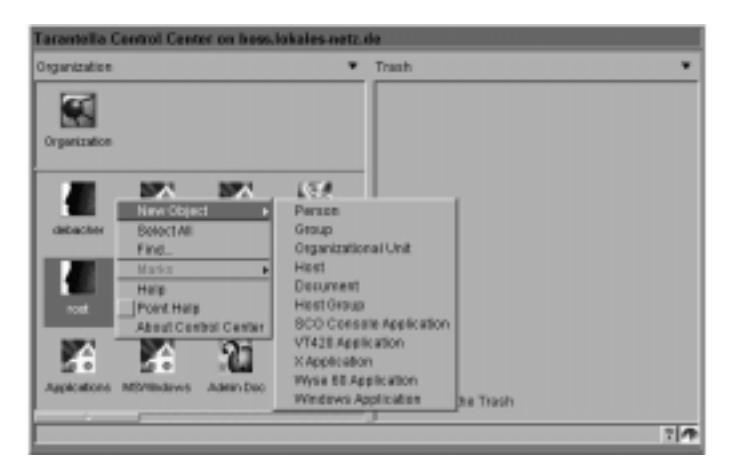

Abbildung 11.32: Kontextmenü von Organization

Als Attribute geben Sie für Label und Object Name Standard ein und bestätigen dies durch Apply.

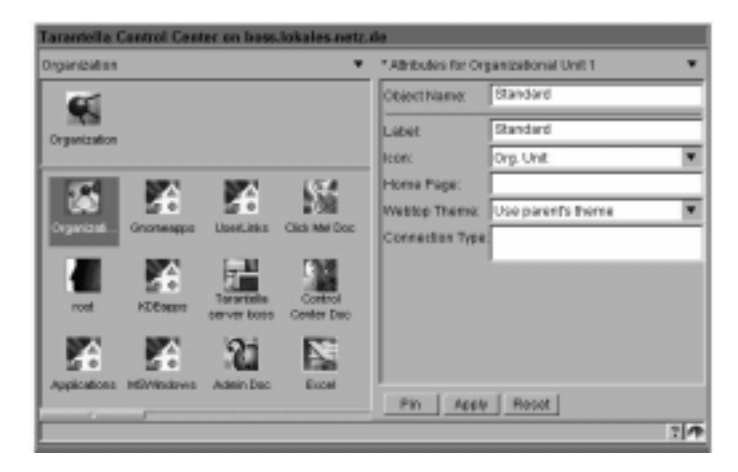

Abbildung 11.33: Attribute von Organization 1

Markieren Sie durch Ziehen der Maus über die Icons und dann einmaliges Auswählen von *Mark* im Kontextmenü die Icons *root*, *Userlinks*, *Click me! Doc* usw.

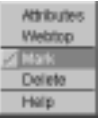

Gehen Sie dann durch einen Klick auf *Standard* in Ihre Organisationseinheit (OU), und wählen Sie über das Kontexmenü *Move all*, um alle markierten Elemente von der OU *Organization* in die OU *Standard* zu verschieben.

| Tarantella Centrol I | Center on boss.lokales.netz.d | le .                 |
|----------------------|-------------------------------|----------------------|
| Organization         | *                             | Trish ¥              |
| Organization 2 Sand  | and a set                     |                      |
| tost HEEse           | Terrer base                   |                      |
| Applications MD/Next | No Adminibro Ecoli            |                      |
| Gromeappe Literia    | AN CREATMAN DOC OWNER         | Nathing in the Trach |
|                      |                               | 214                  |

Abbildung 11.34: Ansicht von OU Standard

Wenn Sie dies für alle Icons (außer *Standard*) gemacht haben, sehen Sie nur noch *Standard*. Alle weiteren Icons haben Sie in *Standard* abgelegt.

| Tarantella Centrol Center on Is | oss lokales netz de     |     |
|---------------------------------|-------------------------|-----|
| Organization                    | ▼ <sub>[2</sub> Thiáifi |     |
| Cryseinster                     |                         |     |
| Standard                        |                         |     |
|                                 |                         |     |
|                                 |                         |     |
|                                 | Nothing in the Trash    |     |
|                                 |                         | 2 4 |

Abbildung 11.35: Ansicht von OU Organization

Um das Beispiel weiter nachzuvollziehen, legen Sie auf der obersten Ebene *Organization* eine neue OU *Linux* und dort eigene neue Icons an.

| Tarantella Centrol Center on boss lokales-netz de |                                       |                    |   |  |
|---------------------------------------------------|---------------------------------------|--------------------|---|--|
| Organization ¥                                    | *Attributes for Organizational Unit 1 |                    |   |  |
| <b>6</b> 1                                        | ObjectName:                           | Linux              |   |  |
| Organization                                      | Labet                                 | Linu               |   |  |
|                                                   | lcon:                                 | Org. Unit          | ۳ |  |
|                                                   | Home Page:                            |                    | _ |  |
| Crywiant .                                        | Webtop Theme:                         | Use parent's there | - |  |
|                                                   | Connection Type:                      |                    | _ |  |
| 125                                               |                                       |                    |   |  |
| Standard                                          |                                       |                    |   |  |
|                                                   |                                       |                    |   |  |
|                                                   |                                       |                    |   |  |
|                                                   | Ph Apply                              | Preset             |   |  |
|                                                   |                                       |                    | 1 |  |

Abbildung 11.36: Neue OU Linux

In der OU Linux dürfte noch kein Icon im Kind-Fenster zu sehen sein.

# 11.4 User anlegen in Tarantella

Die Benutzerverwaltung der aktuellen Tarantella-Version wirkt noch nicht sehr elegant. In der für Sommer 2001 erwarteten nächsten Version soll das durch LDAP besser werden und *single Sign on* bieten, bei dem sich Benutzer nur ein einziges Mal im Netz anmelden. Es gibt in Tarantella zwei Arten von Usern: Als Voreinstellung lässt der Tarantella-Server alle bestehenden Unix-Accounts des zugrunde liegenden Linux/Unix Betriebssystems zu. Zusätzlich kann man auch ausschließlich mit Tarantella-Usern arbeiten, die sich mit Passworten von bestehen Useraccounts authentifizieren.

Tarantella authentifiziert User immer über bestehende Unix-Accounts.

Ein Linux-User *tux* kann sich mit seinem Unix-Anmeldenamen auch in Tarantella anmelden, wenn Administratoren den Zugriff von UNIX-Usern unter *Server* • *Security* erlaubt haben.

Wenn Sie den gleichen User auf Tarantella nochmals anlegen, können Sie diesen in Tarantella sehr viel detaillierter konfigurieren.

Soll hingegen ein Anwender nur auf Tarantella zugreifen, können Sie ihn auf einen ihm unbekannten Unix-User verweisen. Dadurch kann er sich nur in Tarantella anmelden, nicht aber am Unix-System.

**Beispiel**:

Unix/Linuxaccount: geheim123 Kennwort: linux123 Tarantelluser: tux (verwiesen auf geheim123)

*Tux* kann sich nur auf Tarantella-Ebene mit *tux* und *linux123* anmelden. Da er die Userkennung *geheim123* nicht kennt, kann er sich nicht direkt auf dem Unix/Linux-Server anmelden.

Wenn Sie das Beispiel nachvollziehen wollen, legen Sie bitte als Vorarbeit auf Ihrem Linux-Server den Linux-User *carstent* an.

Fall 1: >>carstent<< existiert als Unix/Linux-User schon auf dem Tarantella-Server

Wählen Sie in der OU *Linux* im Kontexmenü des Kind-Fensters *New Objekt* • *Person* (Abbildung 11.37).

Im Detailfenster können Sie jetzt den Iconnamen (*Object Name*), im Beispiel carstent und den Feldnamen *Label*, im Beispiel ebenfalls carstent angeben. Der Labelname (Abbildung 11.38) muss in diesem Fall mit dem Namen des Unix-Accounts übereinstimmen, das Sie zuvor angelegt haben.

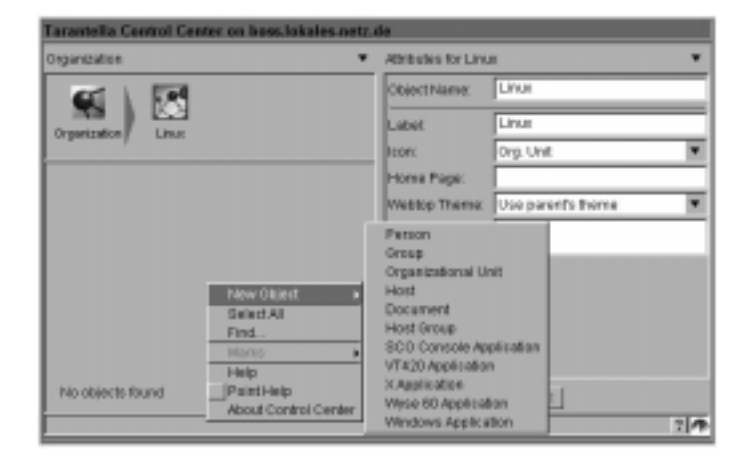

Abbildung 11.37: Kontextmenü von Linux

| Tarantella Centrol Center on bess lokales netz de |                                            |                    |  |
|---------------------------------------------------|--------------------------------------------|--------------------|--|
| Organization                                      | <ul> <li>Attributes for carster</li> </ul> | t ¥                |  |
| ACT   174                                         | ObjectName:                                | carsterl           |  |
| Organization Linux                                | Labet                                      | carstert           |  |
|                                                   | lcorc                                      | Person ¥           |  |
|                                                   | Authenticate Using                         | (Automatic)        |  |
| Cartoria                                          | Webtop Theme:                              | Use parent's theme |  |
|                                                   | Home Page:                                 |                    |  |
|                                                   | Proferred Locality                         | dei 💌              |  |
|                                                   | Connection Type:                           |                    |  |
|                                                   | Filtymip Pilk:                             | (Automatic)        |  |
|                                                   | Pro Lacon I                                | maser              |  |
|                                                   |                                            | 7.7                |  |

Abbildung 11.38: Attribute von Person 1

Damit Tarantella deutsche Umlaute darstellt, müssen Sie als *Preferred Locale* die Option Automatic auf de, für Deutsch, umstellen.

Sobald Sie die Eingaben mit *Apply* übernommen haben, kann sich der neu angelegte Tarantella-User an Tarantella anmelden.

# Fall 2: Neuer Tarantella-User ohne eigenen Linux-Account mit Verweis auf das Kennwort des Unix-Users >>carstent<<

Wenn Sie einem Anwender ohne Account auf dem Linux-System auf dem Umweg über das Kennwort eines ihm unbekannten Linux-Users einen Zugriff auf Tarantella erlauben wollen, wechseln Sie zunächst wieder in die OU-Ansicht von Tarantella und wählen über das Kontexmenü ein neues Personenobjekt.

Verwenden Sie dort als Label den Anmeldenamen des Users und ebenfalls erneut die *Preferred Locale* de.

In Authenticate Using, deutsch: Anmeldung über, können Sie in der Schreibweise user/username, hier im Beispiel user/carstent, auf das Kennwort eines dem Anwender unbekannten Unix-Users verweisen. Solange der neue Nur-Tarantella-User das Login des Unix-Users nicht kennt, kann er sich nur für Tarantella, nicht aber für das Linux-System als Ganzes anmelden.

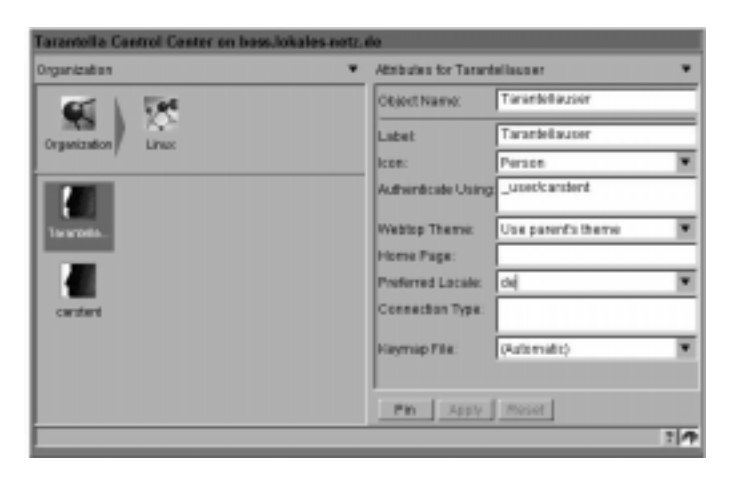

Abbildung 11.39: Attributes von Tarantella-User

Der neue Tarantella-User kann sich nun mit dem Kennwort des Unix-Users *carstent* verbinden.

# 11.4.1 Anwendungen anlegen und freigeben

Lesen Sie auf den nächsten Seiten, wie man über Tarantella Linux- und Windows-Anwendungen freigeben kann. Tipp: Für die Anbindung von Windows-Terminal-Servern muss das WCP (Windows Connectivity Pack, siehe Tarantella-Installation) installiert sein (s. Kapitel 11.2.5).

Verfolgen Sie hier zunächst das Veröffentlichen eines grafischen Terminalfensters.

Um wie hier Anwendungen anzulegen und freizugeben, müssen Sie zunächst wieder in eine OU gehen, hier im Beispiel die OU *Linux*.

Wählen Sie über das Kontexmenü *New Objekt* das Applikationsprotokoll, das Sie verwenden möchten, bei X-Applikation das X11-Protokoll (X-Application), bei Multi-User-NT das RDP-Protokoll (Windows Application).

Betrachten wir zunächst das Veröffentlichen eines grafischen Terminalfensters (Xterm).

- 1. New Object X-Application.
- 2. Object Name (beliebig): Name des Icons im Control Center, z.B. Terminalfenster.
- 3. Label (beliebig): Name des Icons im Launchpad, z.B. Terminal.
- 4. Icon: Tarantella bietet Icons zu Auswahl.
- 5. Applet Width: 800 (Fensterbreite des Xterm-Fensters in der Darstellung).
- 6. Applet Height: 600 (Fensterhöhe des Xterm-Fensters in der Darstellung).

Tipp: Wenn Sie als Höhe/Breite 0/0 einstellen, verwendet Tarantella die maximal mögliche Größe.

- 7. *Application-Server*: Geben sie hier den vollständigen Hostnamen des Applikations-Servers ein.
- 8. *Applikation*: Geben Sie hier den Pfad zur Applikation auf dem Applikations-Server ein, beispielsweise /usr/X11R6/bin/xterm.

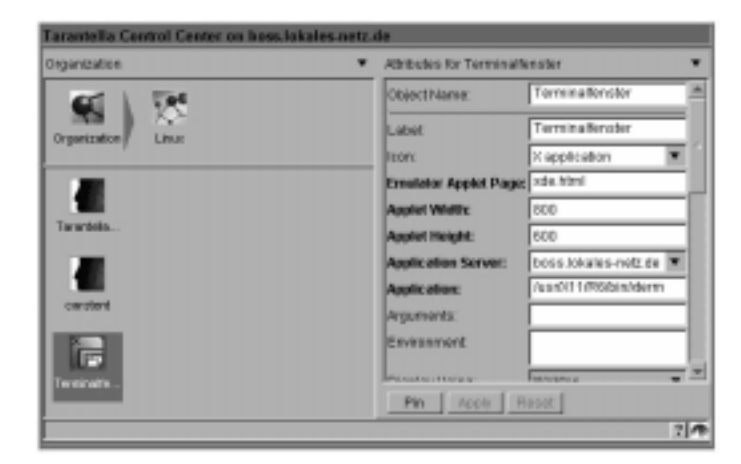

Abbildung 11.40: Attribute des Terminalfensters

- 9. *Display-Using*: Hier legen Sie das Standarderscheinungsbild des Xterm-Fensters fest. Verwenden Sie den *Webtop*, zeigt Tarantella die Anwendung direkt neben dem Launchpad im Browser an; als *Independend Window* sehen es Anwender losgelöst vom Browser.
- 10. Resumable: Hier legt man fest, wann die Session auf dem Applikations-Server endet. Niemals heißt, dass die Applikation beim Wechsel in eine andere Applikation auf dem Launchpad endet. Stellen Sie Tarantella Session ein, hält Tarantella die Session so lange, wie der Anwender in Tarantella eingeloggt ist. Always hält die Applikation so lange, bis der Anwender sie regulär beendet. Das reguläre Beenden richtet sich nach der verwendeten Applikation, z.B. Datei Beenden bei MS Word. Die ersten beiden Varianten können zu sehr bösen Reaktion von Anwendern gegenüber Systemverwaltern führen, wenn sie dadurch Daten verlieren.
- 11. Übernehmen Sie Ihre Eingaben mit *Apply*. Fehlermeldungen kann man durch nochmaliges Drücken von *Apply* ignorieren.

Sie haben nun die Applikation konfiguriert und können sie verteilen.

Ein User sieht die Webtops aller seiner übergeordneten OUs und seinen eigenen Webtop.

Der User Tarantella-User sieht also

- seinen eigenen Webtop,
- den Webtop von Linux,
- und den Webtop von Organization.

Sie können sich über das Kontexmenü und das *Webtop*-Icon die jeweiligen Webtops anzeigen lassen und überarbeiten bzw. löschen.

Beim Veröffentlichen des neuen Icon Terminal entscheiden Sie, ob Sie

- das Icon nur einem bestimmten Benutzer anbieten; ziehen Sie dazu das Anwendungs-Icon *Terminal* einfach mit der Maus auf den Usernamen,
- einer Gruppe von Anwendern zur Verfügung stellen (dazu ziehen Sie das *Terminal*-Icon auf die entsprechende OU) oder aber
- für alle User veröffentlichen. Dazu ziehen Sie das Icon auf Organization.

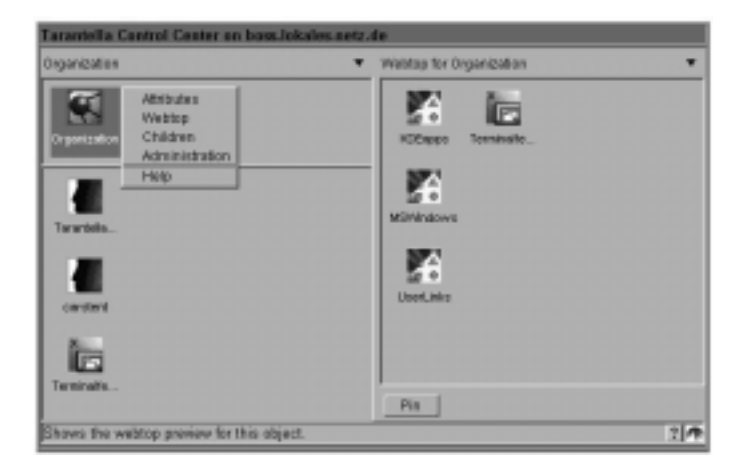

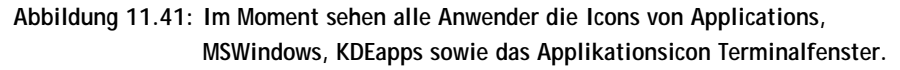

Um diese Änderungen am aktuellen Bildschirm zu sehen, drücken Sie bitte die Schaltfläche *Aktualisieren* Ihres Browserfensters.

### 11.4.2 Windows-Programme einbinden

Zum Veröffentlichen von Anwendungen über Tarantella ist es prinzipiell unerheblich, ob man X-Applikationen, Windows-Applikationen, Mainframe-Applikationen, Internetseiten oder VT-Emulationen darstellt.

Achtung: Die vom *Application Wizard* angelegten Icons *Word, Excel, Powerpoint* sind zum Teil nicht funktionstüchtig. Grund ist, dass der *Application Wizard* von einer englischen Office-Installation ausgeht, die andere Installationspfade als die deutsche MS-Office-Installation zugrunde legt. Sie können dies durch Ändern der Attribute der Icons im Control-Center von c:\program files\microsoft office\stat.exe en c:\programme\microsoft office\xxx.exe sehr einfach beheben. Wenn Sie eine Windows-Anwendung oder wie hier den ganzen Desktop der Terminal-Server-Edition von Microsoft Windows NT 4.0 oder Windows 2000 über Tarantella verteilen wollen, gehen Sie als *root* des Linux-Systems im Control Center folgendermaßen vor:

- 1. Wählen Sie New Object Windows-Application
- 2. Geben Sie einen treffenden Objektnamen für das Icon im Control Center an, z.B. WinDesktop.
- 3. Label (beliebig): Name des Icons im Launchpad, z.B. WinDesktop.
- 4. Icon: Es stehen verschiedene Icons zur Auswahl.
- 5. Windowsprotokoll: Win2000/Terminal-Server (RDP).
- 6. *Application-Server:* Geben sie hier den vollständigen Hostnamen des Applikations-Servers ein.
- 7. *Applikation:* Geben Sie hier den Pfad zur Applikation auf dem Applikations-Server ein. Wenn Sie hier keinen Pfad eingeben, veröffentlicht Tarantella, wie hier im Beispiel, den kompletten Windows-Desktop.
- 8. Geben Sie die Fensteroptionen wie oben an. *Display-Using:* Independent Windows.
- 9. Wählen Sie die Fensterbreite, z.B. Applet Width 800.
- 10. Geben Sie die Fensterhöhe an, z.B. Applet Height: 600.
- 11. Entscheiden Sie sich für ein Verfahren zum Beenden der Sitzung, wie hier *Resumable:* Tarantella-Session.

Verwendet man Tarantella, um Windows-Anwendungen zu verteilen, muss man die Terminal-Server und Tarantella-Server passend zueinander konfigurieren. Manche Funktionen von Tarantella können auch Microsofts Anwendungs-Server bieten (z.B. gibt es das Session-Resume auch für Windows). Es ist offensichtlich, dass man zusammengehörende Funktionen passend konfigurieren muss.

- So empfiehlt es sich, die Kennwortabfrage der Terminal-Server zu deaktivieren, damit Tarantella die Anmeldung durchreichen kann, ohne dass User sich ein zweites Mal bei Windows anmelden müssen.
- Da man das Resume-Verhalten von Sessions auf Terminal-Servern einstellen kann, sollte man sich entscheiden, welcher Server das Resume-Verhalten kontrollieren soll, Tarantella oder die Terminal-Server.

In Abbildung 11.42 sehen Sie beispielhaft die Einstellungen bei einem Windows 2000 Server.

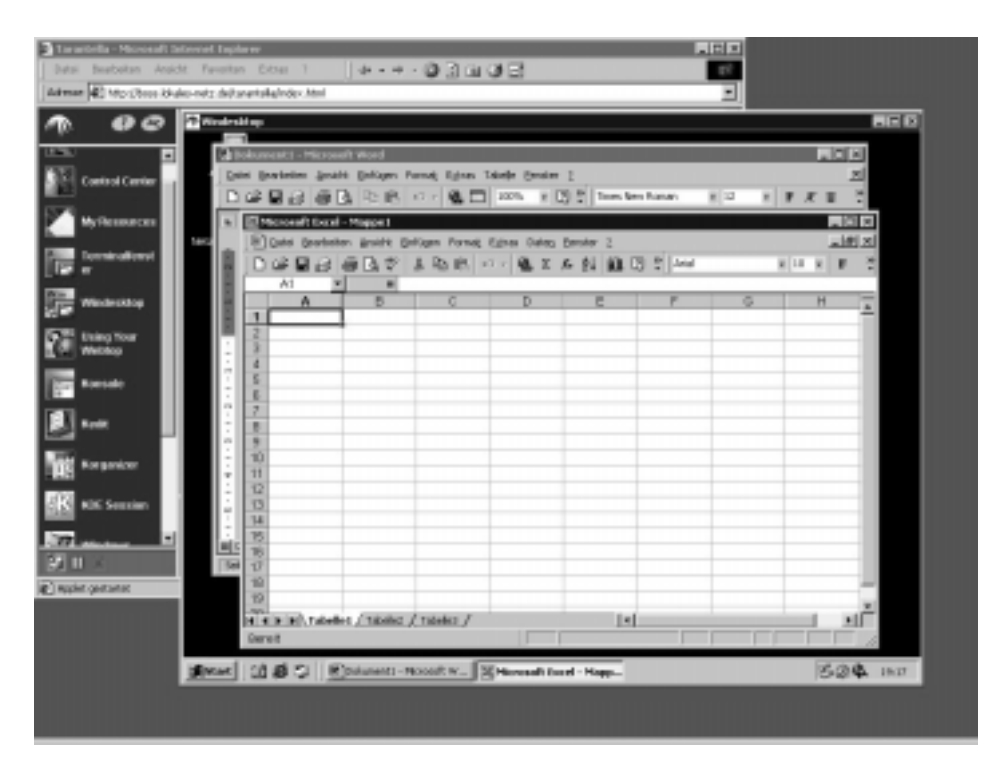

Abbildung 11.42: Windows-Desktop Win 2000 über Tarantella